# **INNPRO B2B PL INSTRUKCJA RMA**

Aby utworzyć zgłoszenie udaj się do https://serwis.innpro.pl

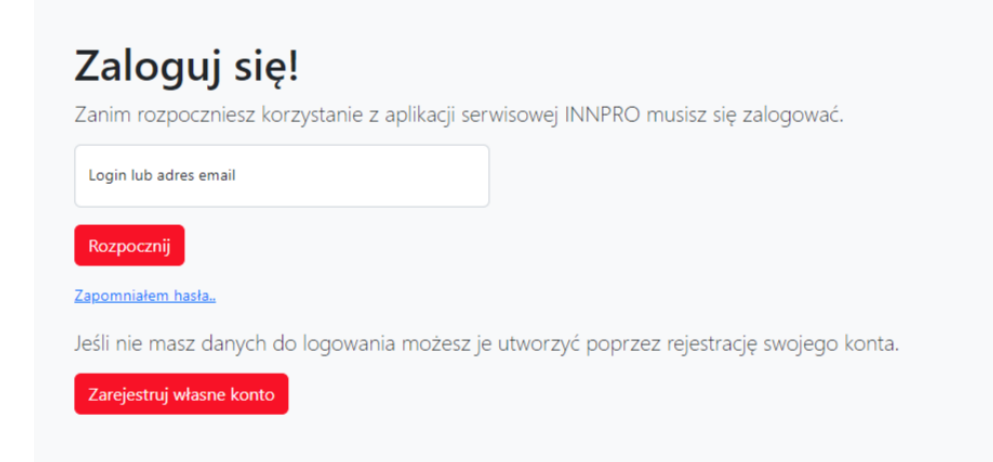

Panel serwisowy do logowania nie wykorzystuje danych z https://b2b.innpro.pl

Jeżeli nie posiadasz jeszcze konta na naszej platformie serwisowej musisz najpierw zarejestrować nowe konto.

#### Rejestracja konta

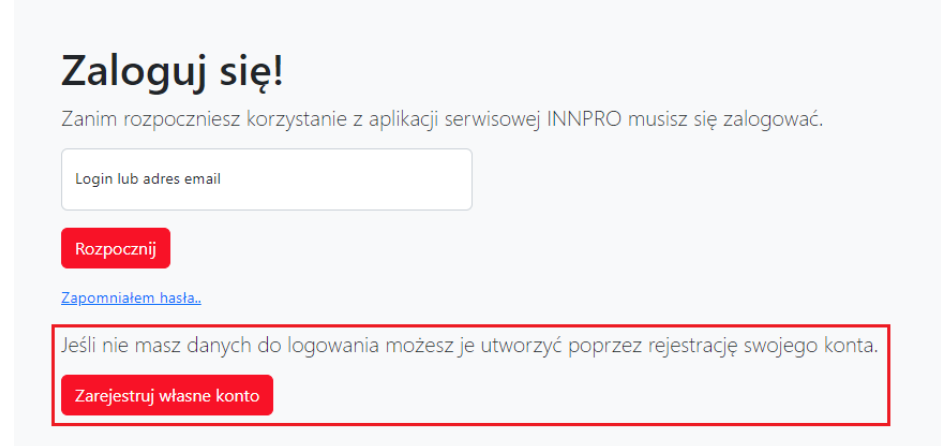

Użyj przycisku "Zarejestruj własne konto"

| 1 | Wybierz typ klienta<br>B2B partner INNPRO                                                                                           | ~                           |  |  |  |  |
|---|----------------------------------------------------------------------------------------------------|-----------------------------|--|--|--|--|
|   | lmię i nazwisko                                                                                                    |                             |  |  |  |  |
| 2 | Wybierz symbol kraju dla VAT - jeśli brak, zostaw puste PL                                                                          |                             |  |  |  |  |
| 3 | NIP firmy bez prefiksu kraju - jeśli brak, zostaw puste                                                                             |                             |  |  |  |  |
| 4 | Adres email                                                                                                    | + Kierunkowy Numer telefonu |  |  |  |  |
| 5 | Login do konta                                                                                                    | Hasło                       |  |  |  |  |
|   | Regularnin i polituka pravatenéci / Terme and conditions privacy policy / Általános szerződési feltételek és adatvédelmi irányelyek |                             |  |  |  |  |

Wypełnij formularz poprawnymi danymi

- 1. Upewnij się, że wybrałeś odpowiedni typ konta.
- 2. Wybierz odpowiedni symbol kraju dla VAT.
- 3. Wprowadź Numer Identyfikacji Podatkowej (NIP) firmy.
- 4. Wprowadzony adres e-mail wykorzystywany jest do przekazywania informacji dotyczących aktualnych statusów. Ten adres wykorzystywany jest również do logowania

do panelu. Upewnij się, że wprowadzony adres jest poprawny!

5. Przechowuj swoje dane logowania w bezpiecznym miejscu.

Po wypełnieniu formularza otrzymasz wiadomość email z linkiem aktywacyjnym. Aktywacja każdego nowego konta jest wymagana do zalogowania.

## **Creating a RMA**

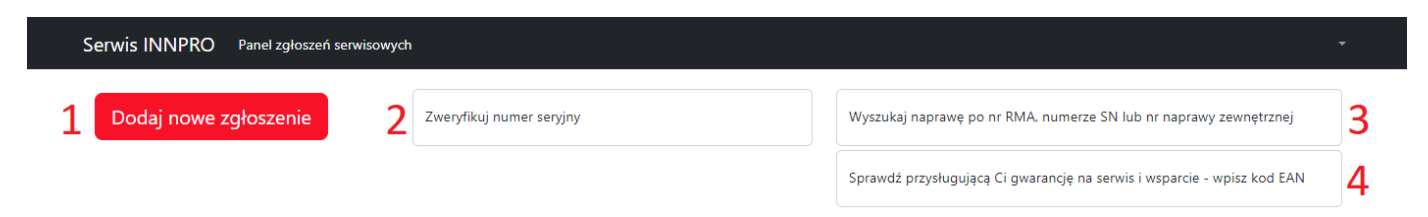

Strona główna panelu serwisowego

1. Naciśnij przycisk aby dodać nowe zgłoszenie.

2. Wprowadź **numer seryjny (SN)** a następnie potwierdź klawiszem **ENTER** aby zweryfikować czy **numer seryjny (SN)** produktu znajduje się w bazie danych INNPRO (tylko wybrane marki).

3. Aby wyszukać stworzone wcześniej **RMA** wprowadź numer **zgłoszenia RMA INNPRO** (RMA/indywidualny numer zgłoszenia/SR/rok)**, numer seryjny** (jeżeli został wprowadzony podczas tworzenia zgłoszenia) **lub własny numer zgłoszenia** (jeżeli został wprowadzony podczas tworzenia zgłoszenia), następnie potwierdź przyciskiem **ENTER.**  4. Aby sprawdzić dostępny okres wsparcia produktu wprowadź **kod EAN/GTIN-13** (możesz go znaleźć na opakowaniu produktu lub przy pomocy popularnych wyszukiwarek internetowych)

Weryfikacja okresu wsparcia odbywa się na podstawie ostatniej daty zakupu produktu w INNPRO.

Po naciśnięciu **Dodaj nowe zgłoszenie** zostaniesz przekierowany do formularza zgłoszeniowego.

| Import zgł                                         | oszeń z pliku CSV                                                                                                    |          |  |
|----------------------------------------------------|----------------------------------------------------------------------------------------------------|----------|--|
| Moduł do wgry<br>Maksymalna ilo:<br>problemu, ocze | Moduł do wgrywania zgłoszeń reklamacyjnych z pliku .csv kodowanym w UTF-8, sperator to przecinek, ogranicznik ciągu to cudzysłów.<br>Maksymalna ilość linii: 30! kolejność danych: (nr rma własny,EAN/GTIN-13,numer seryjny,data sprzedaży w formacie (yyyy-mm-dd),opis<br>problemu, oczekiwania serwisowe) W przypadku pytań lub problemów prosimy o kontakt serwis@innpro.pl |          |  |
| 1 Wybierz plik                                     | Nie wybrano pliku                                                                                                    | Importuj |  |

# Dodaj nowe zgłoszenie reklamacyjne

Aby zarejestrować pojedyncze zgłoszenie reklamacyjne uzupełnij poniższy formularz. W przypadku pytań lub problemów prosimy o kontakt serwis@innpro.pl

| 2 | Kod EAN/GTIN-13                                                                                                    |  |  |  |  |  |  |
|---|----------------------------------------------------------------------------------------------------|--|--|--|--|--|--|
| 3 | Numer seryjny dla: DJI / ECOFLOW / SMARTMI / EDIFIER / VIOMI / ROIDMI / DREAME / AMAZFIT / DEERMA                                                                   |  |  |  |  |  |  |
| 4 | Data dokumentu                                                                                                    |  |  |  |  |  |  |
| 5 | Opis usterki, problemu, oczekiwania serwisowe oraz widoczne uszkodzenia mechaniczne zgłaszanego produktu                                                            |  |  |  |  |  |  |
| 6 | Własny nr zgłoszenia reklamcyjnego - pole tekstowe opcjonalne                                                                                                    |  |  |  |  |  |  |
|   | Dane ARS - pole nieobowiązkowe                                                                                                    |  |  |  |  |  |  |
| 7 | Własny nr listu przewozowego do serwisu INNPRO - pole tekstowe opcjonalne                                                                                           |  |  |  |  |  |  |
| 8 | Wybierz odpowiedni typ zgłoszenia reklamacyjnego                                                                                                    |  |  |  |  |  |  |
| 9 | Tu należy wypisać wszystkie dodatkowe elementy które są wysyłane razem ze zgłoszeniem                                                                               |  |  |  |  |  |  |
|   | Adres doręczenia zwrotnego • Adres zwrotny                                                                                                    |  |  |  |  |  |  |
| 0 | <b>Dodanie kopii dokumentu sprzedaży jest obligatoryjne!</b><br>Dodaj załączniki, przeciągnij i upuść lub <u>wybierz</u> pliki (zdjęcia, kopia dokumentu sprzedaży) |  |  |  |  |  |  |

1. Możesz złożyć swoje zgłoszenia korzystając z pliku CSV. Pamiętaj aby zastosować poprawny format **własny numer RMA, EAN, numer seryjny (SN), data sprzedaży (rrrrmm-dd), opis problemu, oczekiwania serwisowe** 

2. **Kod EAN** - znajduje się na opakowaniu produktu. Możesz go także znaleźć online korzystając z popularnych wyszukiwarek internetowych.

3. **Numer seryjny**- znajduje się na opakowaniu produktu lub na produkcie (wymagane tylko w przypadku wybranych marek).

4. **Data sprzedaży** - wprowadzona data musi być zgodna z datą na dokumencie w załączniku.

5. Opisz problem tak szczegółowo, jak to możliwe. Szczegółowe opisy zgłoszeń znacznie skracają ich procesowanie.

6. Jeżeli posiadasz wewnętrzny numer RMA wprowadź go tutaj, dzięki niemu możesz później również wyszukać zgłoszenie w panelu serwisowym.

7. Możesz wprowadzić numer śledzenia przesyłki, na którym urządzenie zostanie wysłane. Wprowadzony numer listu przewozowego ułatwia powiązanie zgłoszenia z przesyłką.

8. Wybierz typ zgłoszenia jakie chcesz utworzyć (**zgłoszenia typu DJI służą tylko i** wyłącznie do zgłaszania produktów marki DJI).

9. Wprowadź zawartość wysyłanej do serwisu przesyłki. Uwzględnij każdy dodatkowy element wysyłany wraz z urządzeniem.

10. Dodaj dokument sprzedaży reklamowanego urządzenia. Dokument jest wymagany do procesowania zgłoszenia.

## Pewne produkty możesz zgłosić w większych ilościach w ramach jednego RMA

| Kod EAN/GTIN-13 |  |  |  |
|-----------------|--|--|--|
| llość produktów |  |  |  |

Dodatkowe pole wyświetli się po wprowadzeniu kodu EAN kwalifikującego się produktu.

## Wprowadź poprawną ilość zgłaszanego produktu

### Pewne produkty wymagają wybrania problemu w dodatkowym polu

Wybierz typ usterki

Dodatkowe pole wyświetli się po wprowadzeniu kodu EAN kwalifikującego się produktu.

Po wypełnieniu wszystkich wymaganych pól w formularzu możesz **zapisać i wygenerować numer RMA.** 

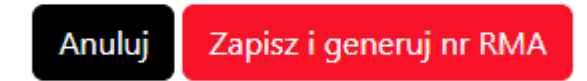

Oznacz produkt wygenerowanym numerem RMA - nieoznaczone produkty nie mogą być procesowane.

W celu przeprocesowania zgłoszeń wyślij produkty do działu serwisu:

Serwis INNPRO Rudzka 65C 44-200 Rybnik POLAND

W przypadku wystąpienia błędów, wyświetlona zostanie wiadomość

Proszę poprawić następujące problemy • Kod EAN/GTIN-13 - wprowadzony kod nie występuje w bazie zakupowej dla tego konta lub okres wsparcia dystrybucyjnego zakończył się Proszę poprawić następujące problemy • Typ usterki - wartość podana w polu jest niepoprawna Proszę poprawić następujące problemy • Załącznik - nie dodano wymaganego załącznika